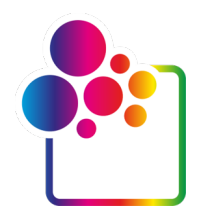

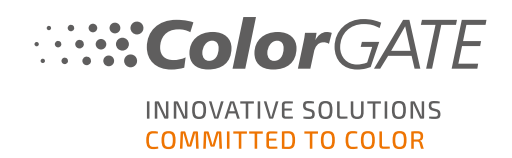

# COLORGATEバージョン21をお使いになる前に

## マルチホスト ライセンス ガイド

## (MHL-SW)

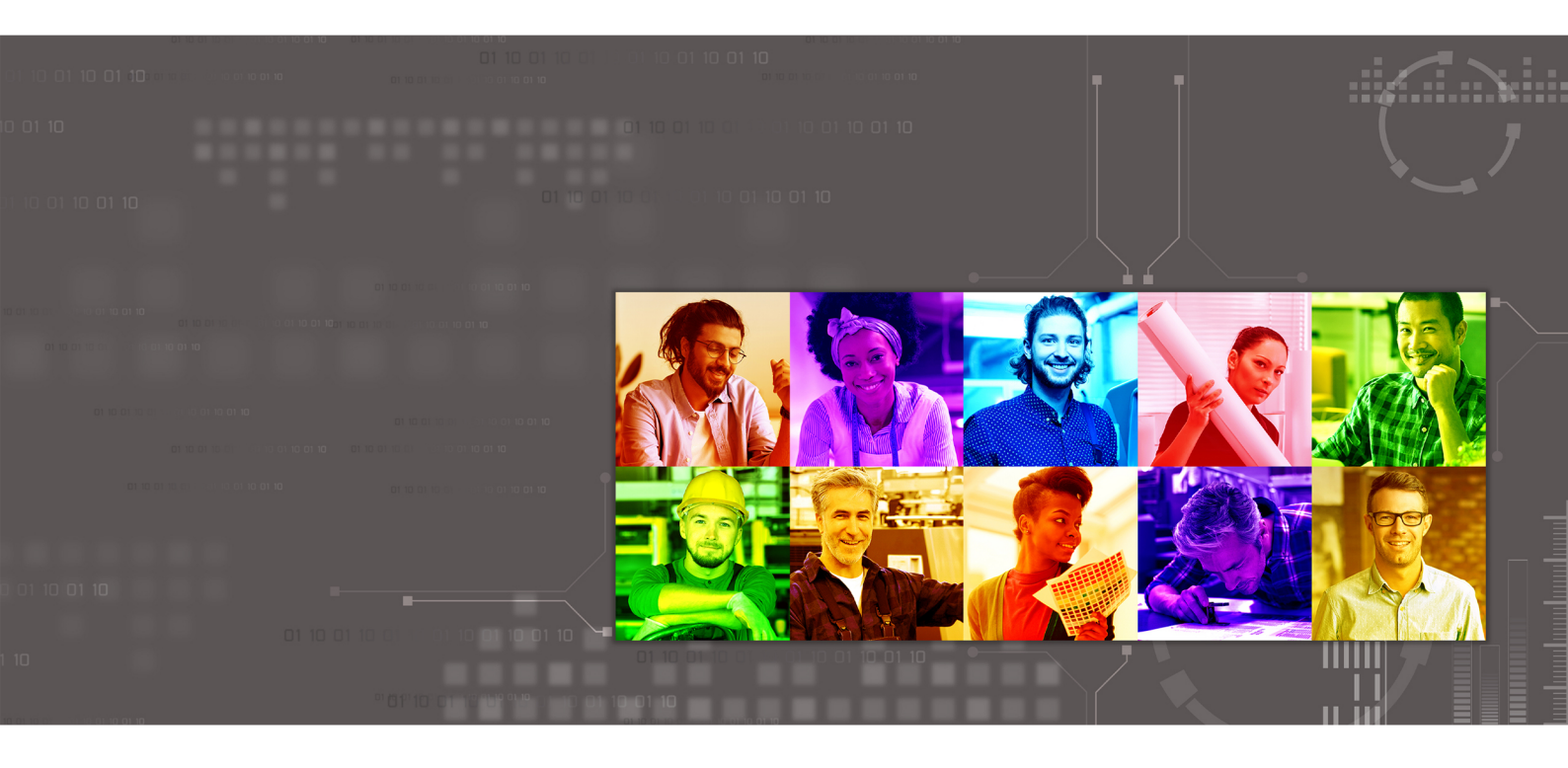

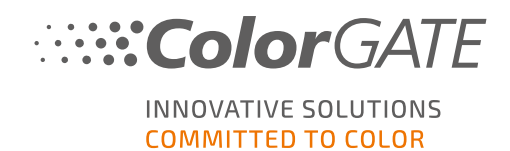

#### 発行者

ColorGATE Digital Output Solutions GmbH Grosse Duewelstrasse 1 30171 Hannover ドイツ

#### お問い合わせ先

電話:+49 511 942 93-0 Fax:+49 511 942 93-40 E-mail: contact@colorgate.com

#### www.colorgate.com

本書で使用されているソフトウェアおよびハードウェアの名称は、ほとんどの場合登録商標であり、法律上の 権利による制約を受けます。本書に記載されている情報は、特許保護権による制約を受けます。本書に 記載されている製品の文言およびイメージは著作権で保護されています。無断転載を禁じます。また、本 書の複写、プレゼンテーション、テレビ放映、ラジオ方法による複製も禁じます。本書の印刷は、ColorGATE の販売代理店およびお客様に限り許可されます。本書に記載の製品名は、無制限利用の許可を得ずに 使用しています。イメージと文言は細心の注意を払って記載していますが、完全に間違いがないことを保証 するものではありません。ColorGATE Digital Output Solutions GmbHは間違った情報とそれによって起きた 状況について何ら責任を負いません。法的責任を負うまたは公約することは不可能です。

ColorGATE Digital Output Solutions GmbHは、品質改善に役立つご意見、ご提案を受け付けています。 ご意見、ご感想等がありましたら、contact@colorgate.comまで電子メールでお送りください。

© Copyright 2021 ColorGATE Digital Output Solutions GmbH

更新 2021/04/22

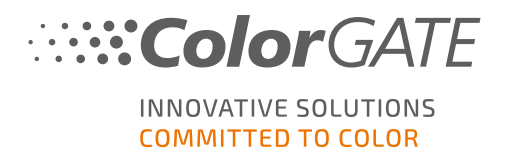

## ColorGATEをお使いになる前に

この度は当社の高性能RIPソフトウェアをご購入いただき誠にありがとうございます。このガイドでは、 ColorGATE製品の最初のステップについて説明します。これは、次のプリントソフトウェア製品で有効です。

- ColorGATE Productionserver 21 (Ceramic、Décor、Packaging、Textile Productionserverを含む)
- ColorGATE Proofgate 21
- ColorGATE Filmgate 21

当社のソフトウェアを快適にご利用いただくために、本文書をご一読ください。

ColorGATE**チーム**一同

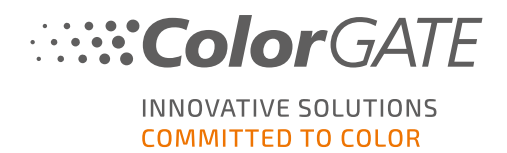

## 新しいライセンスモデルについて

ColorGATE Ver21ソフトウェア製品には、3つの異なるライセンスタイプがあります:

- ・ シングルホストライセンス / ソフトウェア(SHL-SW):1台のコンピュータで使用するためのソフト ウェアベースのライセンス。このソフトウェアは、ColorGATEライセンスサーバーを介しライセンス をそれぞれのコンピューターにバインドするアクティベーションコードで、アクティベーションされま す。SHL-SWライセンスの操作には、2つ方法があります:
  - す。SHL-SWライセンスの操作には、2つ方法かあります:
    - オンラインモード:常時インターネット接続が必要です(ソフトウェアは特定の間隔で、通常は1日に1回、ライセンスサーバーに接続する必要があります)。いつでも別のコンピュータにソフトウェアを転送することができます。
    - オフラインモード:製品アクティベート時のみに、インターネット接続が必要となります。ソフトウェアをオフラインで操作することができます。後にライセンスを別のコンピュータに転送する場合、 ColorGATEカスタマーサービスチームに連絡する必要があります。
- マルチホストライセンス / ソフトウェア(MHL-SW): 複数のコンピューターで使用するためのソフトウェアベースのライセンス。MHL-SWライセンスは、ローカルネットワークを介してライセンスを管理するための追加ツールであるFloating License Manager(FLM)を使用します。
- ・ シングルホストライセンス / ハードウェア(SHL-HW):1台のコンピューターで使用するためのハードウェアベースのライセンス。ライセンスは、USBドングルとキーファイルによって確認されます。

注:バージョン20以降、このライセンスタイプは中国では使用できなくなりました。

### どのライセンスタイプを所有していますか?

- USBドングルを受け取った場合、シングルホストライセンス / ハードウェア(SHL-HW)を所有しています。
- USBドングルを受け取っていない場合は、ソフトウェアベースのライセンスを所有しています。
  - ライセンスが1台のコンピューターでの使用を目的としている場合は、シングルホストライセンス/ ソフトウェア(SHL-SW)を所有しています。
  - ライセンスが複数のコンピューター、またはインターネットにアクセスできないがローカルネットワーク経由でFloating License Managerを実行しているサーバーにアクセスできるコンピューターでの使用を目的としている場合は、マルチホストライセンス / ソフトウェア(MHL-SW)を所有しています。

このドキュメントでは、マルチホストライセンスのインストールとアクティベーションについて説明します。他のタイプのライセンスをお持ちの場合は、それぞれのガイドを参照してください。 https://www.colorgate.com/manualsからダウンロードできます。

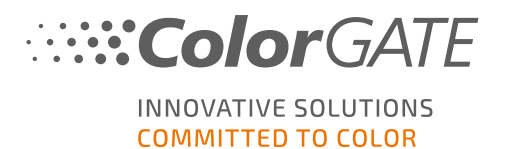

## システム要件

## オペレーティングシステム(64ビット)

- Microsoft Windows 8.1 (Pro, Enterprise)
- Microsoft Windows 10( Pro, Enterprise)
- Microsoft Windows Server 2012
- Microsoft Windows Server 2016
- Microsoft Windows Server 2019
- (Apple macOS with Parallels Desktop)

### ハードウェア

#### ハードウェアの最小要件

- CPU: Intel Core i3-2100 / Athlon II X2 340
- RAM:4GB以上
- 空きディスク容量: 120GB
- ディスプレイの解像度:1280 × 1024

#### 1台のプリンタで使用する場合の推奨要件

- CPU: Intel i5-7500 / AMD Ryzen 5 1600 以上
- RAM:8GB以上
- 空きディスク容量: 120 GBのSSD
- ディスプレイの解像度:1980 × 1080

#### 複数台のプリンタで使用する場合の推奨要件

- CPU: Intel i9-9900K / AMD Ryzen 7 3800X 以上
- RAM:16 GB以上
- 空きディスク容量:512 GBのNVME
- ディスプレイの解像度:1980 × 1080

### 設置機器および運用に必要なもの

• LANアダプター、ネットワーク接続に必要なTCP / IP

### 対応 インターフェイス

Ethernet, TCP/IP, USB, FireWire

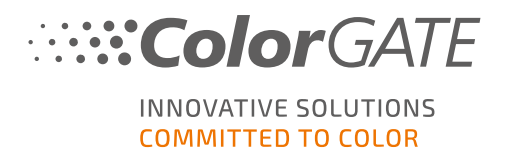

### 仮想環境での利用

ソフトウェアベースのライセンスは、仮想マシンでのColorGATEソフトウェアの操作は許可されていません。

### フローティングライセンスマネージャー(FLM)の追加システム要件

マルチホストライセンスを備えたソフトウェアを使用するには、追加のソフトウェアツールであるフローティングライ センスマネージャー(FLM)をネットワーク上のコンピューターにインストールする必要があります。

ColorGATEソフトウェアを実行しているすべてのコンピューターは、ローカルネットワーク経由でFLMにアクセスで きる必要があります。FLMは任意のコンピューターにインストールすることができますが、専用のコンピューターま たはサーバーにインストールすることをお勧めします。

#### フローティングライセンスマネージャーを実行するコンピューターのシステム要件

- オペレーティング・システム: Microsoft Windows 8.1(Pro, Enterprise) / Microsoft Windows Server 2012以後
- 空きディスク容量: 500MB
- ライセンスサーバーとの接続のための常時インターネット接続(ソフトウェアは、一定の間隔で、通常は 1日に1回、ポート443を介してgls.codefusion.technologyでライセンスサーバーに接続する必要があります)
- ポート8080を、ColorGATEソフトウェアを実行しているクライアントコンピュータとの通信のために開放 する必要があります。

注:FLMはシステムレベルで実行されます。プロキシサーバーを使用している場合、プロキシサーバーの構成に特定の設定が必要になる場合があります。たとえば、Windowsプロキシ設定は、マシンにログインしているユーザーに対してのみ有効であるため、変更しても効果はありません。システムの プロキシ設定にはレジストリ設定が必要な場合があります。IT部門またはサポートに連絡してください。これは現在のプロキシ実装ですでにカバーされている場合があります。

注:オプションで、Webサーバーを別のポートまたはSSL暗号(HTTPS)を使用するように構成できます。ただし、送信されたデータは暗号化されているため、これは通常必要ありません。

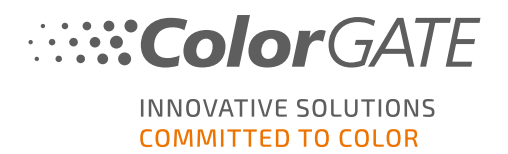

ユーザー登録

ColorGATEのカスタマーサービスがMHL-SWライセンスを作成するためには、ColorGATE Service & Supporサ イトのユーザーアカウントが必要です。MHL-SWライセンスの場合、ライセンスが作成された時点ですでにユー ザーアカウントにリンクされているため、製品登録は必要ありません。

ユーザー登録は一度だけ実行する必要があります。ライセンスが作成されると、ユーザーアカウントにアクティ ベーションコードが表示されます。管理者は、フローティングライセンスマネージャー(FLM)を設定するために、 このアクティベーションコードが必要です。FLMが設定されると、他のすべてのユーザーは登録なしでソフトウェ アを使用することができます。

- 1. <u>https://support.colorgate.com</u>を開きます。
- 2. メニューの [Jsers & Products] > [Jser registration]を選択します。

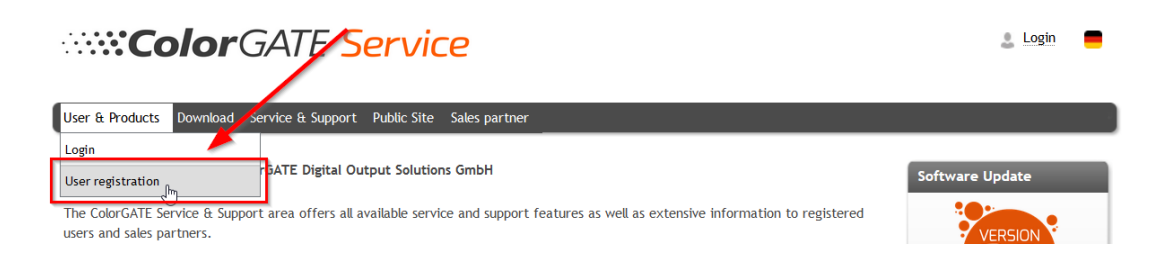

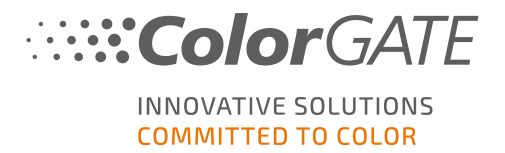

3. 製品登録手順が順を追って示されます。

#### ユーザー登録 - ステップ1

| mail address"          | max.printing@printcompany.com                                                                           |                  |
|------------------------|----------------------------------------------------------------------------------------------------|------------------|
| Password*              | •••••                                                                                                   |                  |
| onfirm password*       | ••••••                                                                                                  |                  |
| Show password in plain |                                                                                                    |                  |
| ext                    |                                                                                                    | * Required field |
|                        | Password requirements:                                                                                  |                  |
|                        | ▶ at least 9 characters long                                                                            |                  |
|                        | ▶ at least one upper-case letter ▶ at least one digit                                                   |                  |
|                        | <ul> <li>access one digit</li> <li>avoid two or more identical characters next to each other</li> </ul> |                  |
|                        |                                                                                                    |                  |

| 番号 | 説明                                                                                                    |
|----|----------------------------------------------------------------------------------------------------|
| 1  | メールアドレスをここに入力してください。                                                                                                    |
| 2  | <ul> <li>ここにご希望のパスワードを入力して確認します。次のパスワード要件が適用されます。</li> <li>9文字以上</li> <li>1文字以上の大文字</li> <li>1文字以上の半角英数字</li> <li>同じ文字を2つ以上連続させない</li> <li>特定の文字の連続パターンを避ける(例:abc、XYZ、123)</li> </ul> |
| 8  | 入力したパスワードをプレーンテキストで表示します。                                                                                                    |
| 4  | ここをクリックして次のステップに進みます。                                                                                                    |

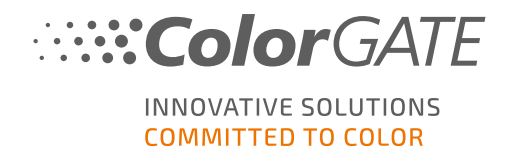

ユーザー登録 - ステップ2

| User Registration |                                              |             |                 | 0                            |
|-------------------|----------------------------------------------|-------------|-----------------|------------------------------|
| – Contact data -  |                                              |             |                 |                              |
| Salutation*       | Mr. 🗸                                        | Phone       | +               |                              |
| First name*       | Max                                          | Fax         | + / /           | 2                            |
| Last name*        | Printing                                     | Mobile      | +               |                              |
| Company*          | PrintCompany                                 | }           |                 | 3                            |
| Street address*   | High Street 20                               | ]           |                 |                              |
|                   |                                              |             |                 |                              |
| Zip code*         | 12345                                        |             |                 | 4                            |
| City*             | Newport                                      |             |                 |                              |
| Country*          | United Kingdom 👻                             |             |                 |                              |
| – Communicatio    |                                              | 4           |                 | 5                            |
| Language*         | English 💌                                    | Newsletter* | Yes             | - 6                          |
|                   |                                              |             |                 |                              |
| ✓ Laccent the     | Privacy Policy and the Terms and Conditions. |             | I'm not a rabat | 2                            |
| 0                 |                                              |             |                 | reCAPTCHA<br>Privacy - Terms |
|                   |                                              |             |                 |                              |
|                   |                                              |             |                 | * Required field             |
|                   | Previous                                     | Registe     | r               | 9                            |
| 番号                |                                              | 説           | .明              |                              |
| 0                 | 敬称、姓名をここに入力します。                              | ,           |                 |                              |
| 2                 | ここに電話番号、ファックス番号                              | 、携帯電        | 話番号を入力します。      |                              |
| -                 |                                              |             |                 |                              |

| 4 | ここに電話番号、ファックス番号、携帯電話番号を人力します。                                                  |
|---|--------------------------------------------------------------------------------|
| 3 | ここに会社名を入力してください。                                                               |
| 4 | ここに住所(住所、郵便番号、都市、国)を入力します。                                                     |
| 6 | ColorGATEとの連絡に使用する言語を選択します。                                                    |
| 6 | ここで、ColorGATEニュースレターを受け取るかどうかを指定します。                                           |
| 7 | これはインターネットボットからのリクエストを防ぐためのCAPTCHAです。 続行するには<br>チェックボックスをオンにする必要があります。         |
| 8 | リンクをクリックして、プライバシーポリシーと利用規約をお読みください。続行するには<br>チェックボックスをオンにする必要があります。 Previous を |
| 9 | クリックして前のステップに戻るか、Registerをクリックして登録を完了します。                                      |
|   |                                                                                |

#### ユーザー登録 - ステップ3

確認メールが届きます。メールに記載されている手順に従って、アカウントをアクティベーションしてください。

ライセンスが利用可能になると、すぐにeメールが届きます。その後、ユーザープロファイルからアクティベーション コードを取得することができます。フローティングライセンスマネージャーをインストールするには、このアクティベー ションコードが必要です。

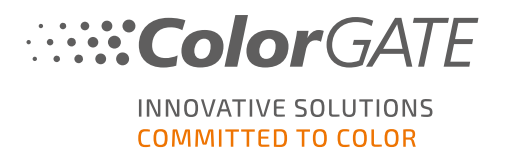

## インストール

## フローティングライセンスマネージャーのインストール

ユーザーがColorGATEプリンティングソフトウェアを使用する前に、サーバーまたはネットワークコンピュータ上でフローティングライセンスマネージャ(FLM)を設定する必要があります。FLMは、バックグラウンドで動作する JavaおよびWebサーバーベースのWindowsアプリケーションです。FLMは、それぞれのFLMロケーションでライセンスされたすべてのColorGATEソフトウェの起動権限の割り当てを管理します。FLMロケーションは通常、ローカルネットワークで、FLMの1つのインスタンスでライセンスが管理されています。

前提条件:フローティングライセンスマネージャーは、ポート443を介してgls.codefusion.technologyへの https接続を確立する必要があります。関連するポートがファイアウォールによってブロックされていないことを 確認してください。

- 1. FLMのインストーラーをダウンロードします。<u>https://support.colorgate.com</u>> Download] > **Foftware & Updates**] > [Floating License Manager]にあります(ログインが必要です)。
- 2. インストーラーを起動し、指示に従ってください。
- 3. インストール中に、有効なシリアル番号の入力が必要です。

| 🌲 Denuvo FLM Setup        |                                                              |          |      | $\times$ |
|---------------------------|--------------------------------------------------------------|----------|------|----------|
| 6                         | Online Activation<br>Please enter the provided Serial Number |          |      |          |
| This software must be a   | authenticated online prior to use.                           |          |      |          |
| For activation a valid se | rial number and an active internet connection is             | required |      |          |
|                           |                                                              |          |      |          |
| Carial Number             | [                                                            |          |      |          |
| Senai Number;             | the same and call and                                        |          |      |          |
|                           |                                                              |          |      |          |
|                           |                                                              |          |      |          |
|                           |                                                              |          |      |          |
| Denuvo GmbH               |                                                              |          |      |          |
|                           | < Back Next                                                  | >        | Cano | el       |

これは、お使いの製品ライセンスのアクティベーションコードを指します。アクティベーションコードを取得するには、以下の手順に従ってください。

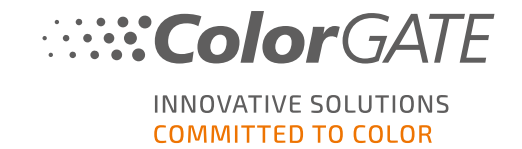

- 1. <u>https://support.colorgate.com</u>を開きます。
- 2. User profileにまだログインしていない場合は、Loginをクリックし、Eメールアドレスとパスワード を入力してログインします。
- 3. ユーザープロファイルに移動します。

| ··· <b>··Color</b> GATE <mark>Ser</mark>                                                               | vice                                                           |                                                                                    | ≗ m<br>U:<br>Lo                 | ax.printing@printcompany.com<br>ser profile<br>peout |
|----------------------------------------------------------------------------------------------------|----------------------------------------------------------------|------------------------------------------------------------------------------------|---------------------------------|------------------------------------------------------|
| User & Products Download Service & Support Pu                                                          | blic Site Sales partner                                        |                                                                                    |                                 |                                                      |
| Service & Support area of ColorGATE Digital O                                                          | utput Solutions GmbH                                           |                                                                                    | 1                               | Software Update                                      |
| The ColorGATE Service & Support area offers all availa users and sales partners.                       | ble service and support featu                                  | ires as well as extensive information to                                           | registered                      | VERSION                                              |
| 4. <b>ライセンス</b> タブを選択します。                                                                              |                                                                |                                                                                    |                                 |                                                      |
|                                                                                                    |                                                                |                                                                                    |                                 |                                                      |
| contraction Color GATE Se                                                                              | ervice                                                         |                                                                                    | -                               | max.printing@printcompany.com<br>User profile        |
|                                                                                                    |                                                                |                                                                                    |                                 | Logout                                               |
| User & Products Download Service & Support                                                             | Public Site Sales partner                                      |                                                                                    |                                 |                                                      |
| My user profile                                                                                        |                                                                |                                                                                    |                                 |                                                      |
| On the "User data" tab you see all data saved for yo<br>by cycking on "Save changes".                  | ur profile and you can modif                                   | y it. Before leaving the user profile, ple                                         | ase save your                   | changes                                              |
| On the "Locenses" tab you see your registered lice version, clid "Upgrade". You will be forwarded dire | nses and their details. If you<br>ctly to the product configur | are still using an older product version<br>ator where you can configure a step-up | and would like<br>configuration | e to upgrade to the current<br>n.                    |
| If you want to devete your user profile, please send                                                   | an email with the appropria                                    | te information and your email address t                                            | o customerse                    | rvice@colorgate.com.                                 |
| User datz Licenses                                                                                     |                                                                |                                                                                    |                                 |                                                      |
| - Your lidenses                                                                                        | – License details ––––                                         |                                                                                    |                                 |                                                      |
| License #                                                                                              | Please select a license to                                     | see its details.                                                                   |                                 |                                                      |
| 500001303                                                                                              |                                                                |                                                                                    |                                 |                                                      |
| 500001497                                                                                              |                                                                |                                                                                    |                                 |                                                      |
|                                                                                                    |                                                                |                                                                                    |                                 |                                                      |
|                                                                                                    |                                                                |                                                                                    |                                 |                                                      |

5. 目的のライセンス番号を選択します。

| Yourlicenses |   | License details                        |
|--------------|---|----------------------------------------|
| License #    | 2 | License                                |
|              |   | • Number: 500001497                    |
| 500001303    |   | Type: Software license                 |
| 500001497    |   | • Activation code:                     |
| 63           |   | Product:                               |
|              |   | <ul> <li>Proofgate 20 (SHL)</li> </ul> |
|              |   | E-Mail addresses:                      |
|              |   | • max.printing@printcompany.com        |
|              |   | Value Pack:                            |
|              |   | - Orthony Velue Drah 1                 |

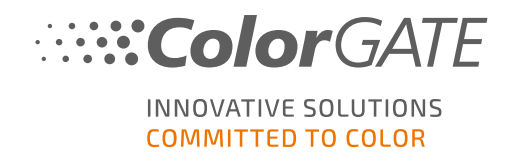

6. Licenseセクションに、対応するアクティベーションコードがあります。

| User data Licenses |                            |
|--------------------|----------------------------|
| - Your licenses    | C License details          |
| License #          | License                    |
|                    | • Number: 500001497        |
| 500001303          | Type: Software license     |
| 500001497          | Activation code:           |
|                    | Product: Copy to clipboard |
|                    | • Proofgate 20 (SHL)       |
|                    | E-Mail addresses:          |

これで、フローティングライセンスマネージャーが正常にセットアップされました。

## フローティングライセンスマネージャーのオプションと設定

インストール後、WebブラウザからFLM管理コンソールにアクセスすることができます。コンソールにアクセスするためのURLは、FLMがインストールされているコンピューターのIPアドレスの語尾に:8080が追加されたものです。例127.0.0.1:8080。

### 管理者アカウントの作成

FLMの最初の起動時に、新しい管理者アカウントの作成を求められます。

|                      | Create a new Administrator |  |  |
|----------------------|----------------------------|--|--|
| Email (Login Name) * | Email (Login Name)         |  |  |
| Display Name *       | Display Name               |  |  |
| Password *           | Password                   |  |  |
| Repeat Password *    | Password                   |  |  |
|                      | Create                     |  |  |

メールアドレス、希望する表示名、パスワードを入力してCreateをクリックします。その後、FLMのWebインターフェースにログインします。

## ユーザーの追加

追加の管理者アカウントを作成したり、既存のユーザーアカウントを編集したりできます。例えば、電子メー ルアドレスまたはパスワードを変更します。

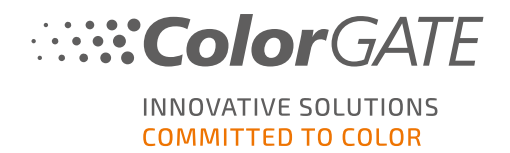

- 1. ブラウザでFLM Webコンソールを開き、管理者アカウントでログインします。
- 2. Manage Users タブを選択します。
- 3. Add new userをクリックして新しいアカウントを追加するか、既存のアカウントの横にあるEditをクリック してユーザーの資格情報を編集します。

| Floating License Man      | Floating License Manager |               | alexander.winnefeld@colorgate.com 🔒 Logout 🗮 |
|---------------------------|--------------------------|---------------|----------------------------------------------|
| (ColorGATE Digital Output | Solutions GmbH / Alexand | er Winnefeld) | ⊘ License Manager is Active                  |
| Applications / Licenses   | Manage Users Proxy       | Settings      | 🔁 Synchronize                                |
| Manage Use                | ers                      |               |                                              |
| Available users           |                          |               |                                              |
| Email (Login Name)        |                          | Display Name  | Operations                                   |
| alexander.winnefeld@co    | olorgate.com             | awinnefeld    | Edit                                         |
| Add new user              |                          |               |                                              |

### プロキシサーバーの設定

プロキシサーバーでFLMを使用する場合、FLM Webコンソールでプロキシサーバーの設定を指定する必要があります。

- 1. ブラウザでFLMのWebコンソールを開き、管理者アカウントでログインします。
- 2. Proxy Settingsタブを選択します。
- 3. ホスト名、ポート、プロトコル、および必要に応じて認証用のユーザー名とパスワードを入力します。

| Floating License Manager                      |                     |                           | <u>الج</u> |
|-----------------------------------------------|---------------------|---------------------------|------------|
| (ColorGATE Digital Output Solutions GmbH / A  | lexander Winnefeld) | ⊘ License Manager is Acti | ve         |
| Applications / Licenses Manage Users          | Proxy Settings      | 😂 Synchr                  | onize      |
| Proxy Settings                                |                     |                           |            |
| Proxy Settings                                |                     |                           |            |
| Hostname                                      | Hostname, IP        |                           |            |
| Port                                          | Port (e.g. 3128)    |                           |            |
| Protocol                                      |                     | ~                         |            |
| Authentication                                |                     |                           |            |
|                                               | Save                |                           |            |
|                                               |                     |                           |            |
|                                               |                     |                           |            |
| Floating License Manager Version 2.12.4.0 · © | Denuvo GmbH         |                           |            |

4. Saveをクリックし確認します。

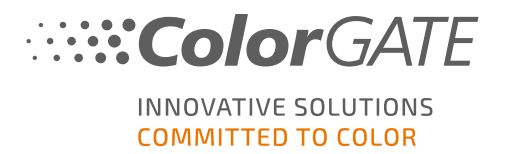

## ColorGATE印刷ソフトウェアのインストール

前提条件:ローカルネットワークを介してフローティングライセンスマネージャーと通信するには、ポート8080が開いている必要があります。関連するポートがファイアウォールによってブロックされていないことを確認してください。

インストーラーは、管理者権限で起動する必要があります。インストール中に、ローカルWindowsレジスト リーのComputer\HKEY\_LOCAL\_MACHINE\SOFTWARE\WOW6432Node\DSSICエントリを作成し、ユー ザー権限を [verybody]に設定します。これは、PC上の他のユーザーが、インストールされたColorGATEソ リューションを使用できるようにするために必要です。また、すべてのユーザーに対し、パス C:\ProgramData\Denuvoのアクセス設定を、読み取り/書き込みにする必要があります。

フローティングライセンスマネージャーを設定した後、ローカルネットワーク内のRIPコンピュータにColorGATEソフトウェアをインストールすることができます。

- 2. インストーラーを起動し、指示に従ってください。
- 3. インストーラーのライセンスタイプの選択ステップで、シングルホストライセンス / ソフトウェア(SHL-SW)を 選択します。次へをクリックします。

| Productionserver21 - InstallShield Wizard | X                                                                                                    |
|-------------------------------------------|----------------------------------------------------------------------------------------------------|
| ライセンスタイプの選択                               |                                                                                                    |
|                                           | Productionserver21に購入したライセンス・タイプを選択してください。<br>ライセンスタイプのインストールおよび使用方法の詳細は、Getting Started Guideに記載されています。<br>シングルホストライセンス・ハフトウェア(SHL-SW) - このライセンスタイプには、ソフトウ<br>ェアを初めて起動するときに入力するアクティベーションコードが含まれています。 |
|                                           | マルチホストライセンス/ソフトウェア(MHL-SW) - このライセンスを使用するには、コン<br>ピュータをローカルネットワーク内の他のコンピュータにインストールされているフローティン<br>グライセンスマネージャに接続します。                                                                                   |
|                                           | シングルホストライセンス・ケハードウェア(SHL-HW) - ソフトウェア(zは、使用するため)に<br>コンピュータに接続する必要があるUSBドングルが付属しています。                                                                                                    |
|                                           |                                                                                                    |
| InstallShield                             | < 戻る(B) 次へ (N)> キャンセル (                                                                                                    |

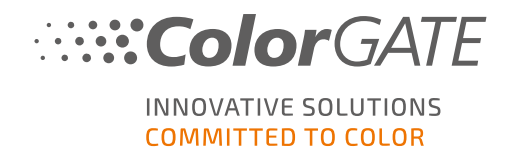

4. 次のステップでは、ソフトウェアはフローティングライセンスマネージャーに割り当てられれます。FLMを実行しているコンピューターの名前またはIPアドレスを入力します。

| Productionserver20 - InstallShield W | /izard                      |                                    |                              |                                |                               |                              |                                   | ×       |
|--------------------------------------|-----------------------------|------------------------------------|------------------------------|--------------------------------|-------------------------------|------------------------------|-----------------------------------|---------|
| Floating License Manager             |                             |                                    |                              |                                |                               |                              |                                   |         |
|                                      | Please ente<br>(FLM) was ir | r the name or<br>Installed. If the | the IP addre<br>EFLM was in: | ess of the co<br>stalled on th | omputer on w<br>iis computer, | /hich the Flo<br>please ente | ating License M<br>r "localhost". | lanager |
|                                      | FLM:                        | localhost                          |                              |                                |                               |                              |                                   |         |
| InstallShield                        |                             |                                    | < <u>B</u> ack               |                                | <u>N</u> ext >                |                              | Can                               | rel     |

- 5. 次へをクリックし、指示に従いインストールを完了します。
- プリンタによっては、ハーフトーンモジュールなど、他のソフトウェアコンポーネントのインストールも必要になる場合があります。<a href="https://support.colorgate.com">https://support.colorgate.com</a> 
   Download] > <a href="https://support.colorgate.com">bownload]</a> 
   Printer-Related]にあります。
- 7. プリンタをUSBを介して使用する場合:製造元から提供されるプリンタドライバをインストールします。

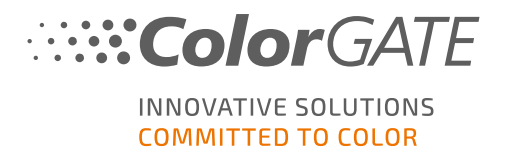

## ライセンス管理

## アクティベーション

ソフトウェアを起動すると、アクティベーションダイアログが表示され、フローティングライセンスマネージャ(FLM) に接続して使用可能なライセンス構成を選択できます。

前提条件:RIPコンピュータがローカルネットワークを介してFLMに接続されている必要があります。

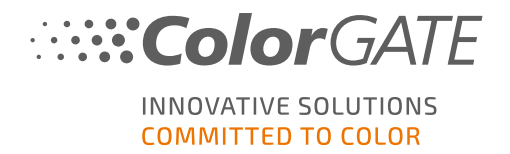

- 1. ソフトウェアを起動します。ダイアログボックスが開きます。
- 2. フローティングライセンスマネージャーを選択します。
- 3. 次のダイアログでは、利用可能なライセンスとその現在の使用状況が表示されます。使用したいライセンスの隣にある[選択]をクリックして進みます。

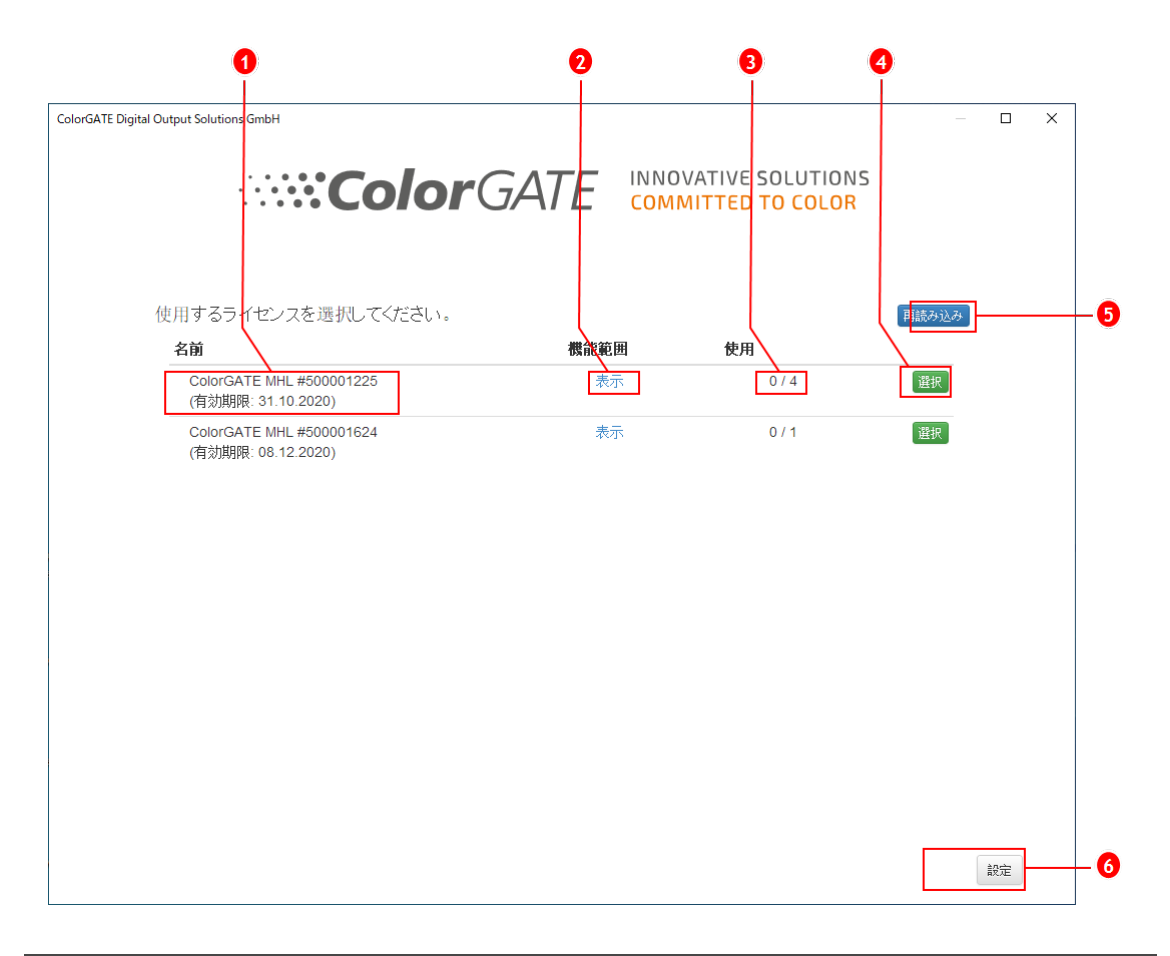

| 番号 | 説明                                                 |
|----|----------------------------------------------------|
| 1  | ライセンス番号とライセンスの有効期限はここに表示されます。                      |
| 2  | このライセンスに含まれるすべての機能のリストを表示するには、機能範囲列の表示をクリックします。    |
| 3  | 使用列には、現在使用中/使用可能なこのライセンスのインスタンスの総数が表示<br>されます。     |
| 4  | 選択をクリックして、このライセンスを使用してソフトウェアを起動します。                |
| 5  | このダイアログに表示される情報を更新するには、再読み込みをクリックします。              |
| 6  | 設定をクリックしてダイアログを開き、フローティングライセンスマネージャーの接続データを変更できます。 |

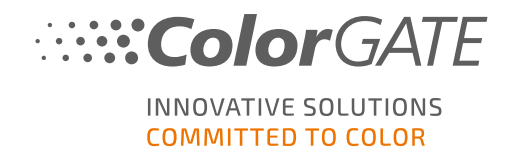

4. 次のダイアログでは、製品のバリエーションを選択し、オプションのモジュールをアクティブベートできます。OKをクリックして、選択した構成でソフトウェアを起動します。

| PS20 Campaign Printin<br>銀口ファンロー・ | g<br>Droductionserver 20 |            | ~           |   |
|-----------------------------------|--------------------------|------------|-------------|---|
| 裏品ファミリー:<br>有効期限:<br>同時アクセスユーザー数  | 2020-10-31               |            |             |   |
| オプションのモジューノ                       | レを有効にする                  |            |             | i |
| モジュール名                            |                          | 有効期限       | 同時アクセスユーザー数 |   |
| Ink Saver                         |                          | 2020-10-31 | 1           |   |
| Out Of Gamut Mod                  | lule (OOGM)              | 2020-10-31 | 1           |   |
| Profiler Suite (PFS)              |                          | 2020-10-31 | 1           |   |

| 番号 | 説明                                                                                                   |
|----|----------------------------------------------------------------------------------------------------|
| 0  | お使いのライセンスには、ColorGATEの複数の製品バリエーションが含まれている場合があります。起動する製品バリエーションを選択します。製品のバリエーションによって、機能の範囲が異なります。     |
| 2  | このセクションでは、選択された製品バリエーションに関する情報を表示します。 同時<br>アクセスユーザー数 セクションでは、この製品バリエーションを同時に使用できるユー<br>ザー数 が表示されます。 |
| 8  | すべてのオプションモジュールがここに表示されます。使用するモジュールを選択します。<br>同時アクセスユーザー数の列は、このモジュールを同時に使用できるユーザー数が表示されます。            |

#### ライセンス更新

フローティングライセンスマネージャーは、ColorGATEライセンスサーバーからライセンス情報を毎日取得します。ライセンス構成の変更は、ColorGATEによって実行され、ライセンスサーバーにアップロードされ、遅くとも1 日以内に現場のユーザーが利用できるようになります。

ライセンスデータの毎日の更新では不十分な場合、ライセンスデータの同期を手動で実行するこもできます (すぐに、ライセンスの拡張や変更を反映したい場合)。

前提条件:ライセンスを手動で更新するには、FLMの管理者アカウントが必要です。

- 1. FLMを実行しているサーバーのIPアドレス(例:127.0.0.1:8080)を入力して、FLMをWebブラウザーで 開きます。
- 2. 管理者アカウントでログインします。
- 3. FLM管理コンソールの[Synchronize]ボタンをクリックします。

ライセンス情報が同期され、新しい設定がすぐに利用できるようになります。

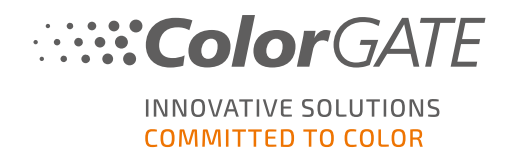

## ライセンスの解除

プログラムセッションが終了すると、ライセンスは自動的に取り消され、それによって使用されるすべてのリソース(印刷キュー、RIPプロセス、ホットフォルダ)は、他のRIPコンピュータですぐに使用することができます。

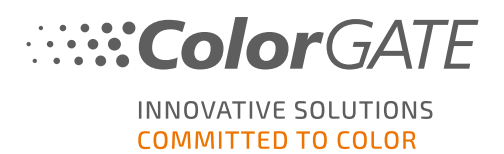

## サポートオプション

## オンラインヘルプ

ソフトウェアの使用中にF1キーを押すと、オンライヘルプを開くことができます。

#### Value Pack

Value Packは、ColorGATEの全ソフトウェアソリューションで利用できるメンテナンス&サポート契約です。また これには、すべての更新とアップグレード、およびテクニカルサポートへのアクセスの権利が含まれます。

<u>https://www.colorgate.com/service-support/resources/value-packs</u>を開き、個人のログイン認証情報でログインします。

#### ColorGATEの販売代理店

サポートが必要な場合は、まず販売代理店に連絡してください。

### Webサポート

販売代理店で問題を解決できない場合は、当社のWebサポートをご活用ください。 <u>https://support.colorgate.com</u>を開き、個人の認証情報でログインします。 [Service & Support] > [Websupport]で、Webサポートチケットを作成できます。

注意:当社のWebサポートは、有効なValuePackでのみ利用可能です。